## **Employer Hub User Guide**

## Tell us someone has left

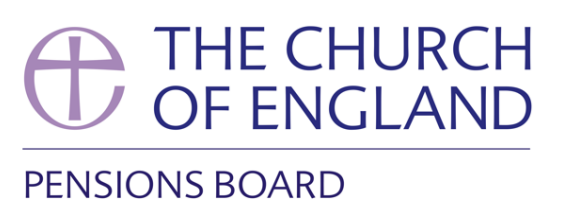

When someone leaves your employment, you can tell us they have left so we stop collecting contributions. We will then let them know their pension options, and what happens next. We will also adjust their contributions and let you know if there is anything else due, or money will be refunded.

You can also use this process to let us know someone has died in service.

To tell us someone has left your employment, click on the 'Start a Process' tile on the home page.

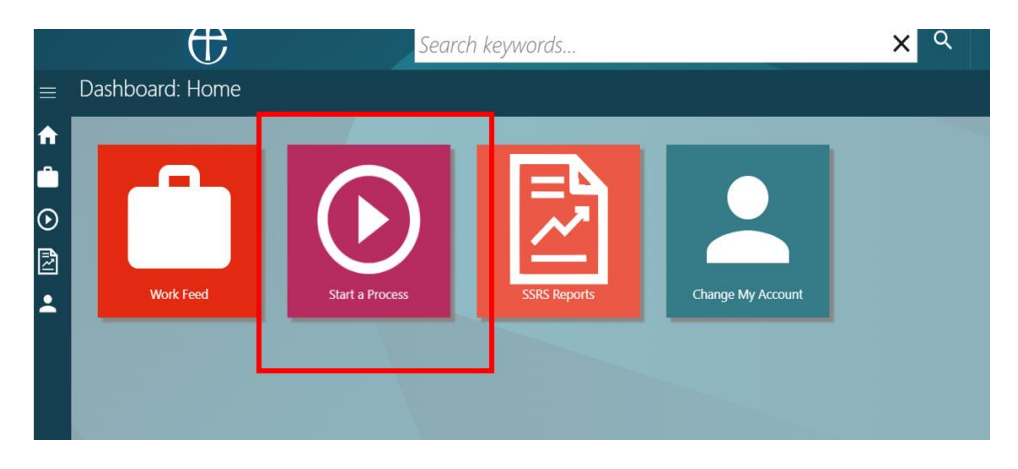

Next, select 'tell us someone has left' from the drop-down list (you might need to click on the + button next to Employer Hub to see the full list of processes you can run).

ONS

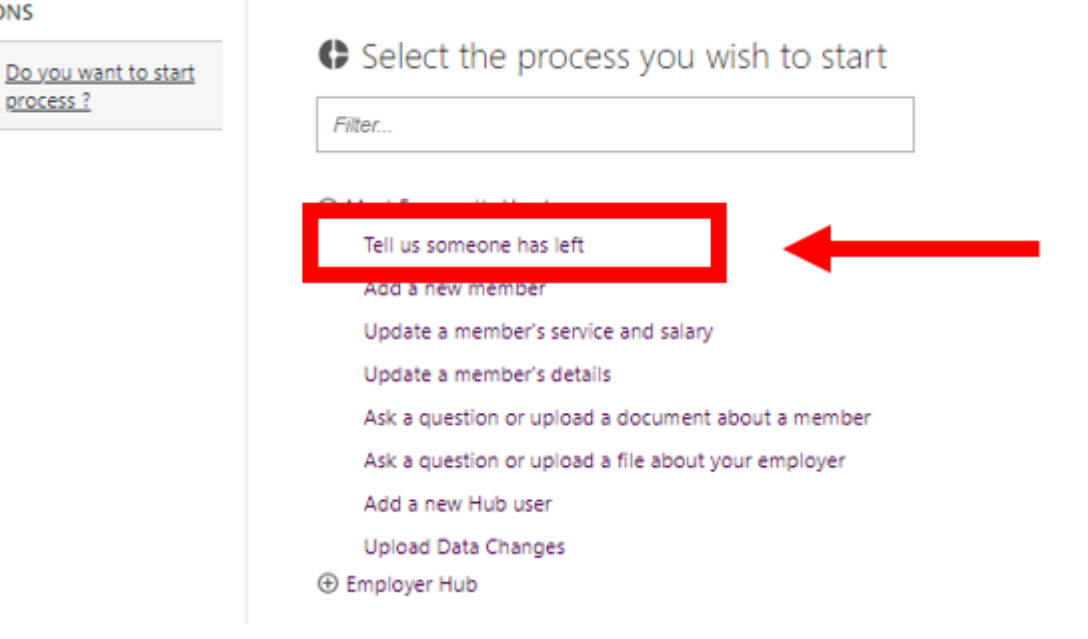

**Enter the name, pension reference or National Insurance number** of the person who is leaving or has left in the search box, and then **press enter, or click on the magnifying glass button**.

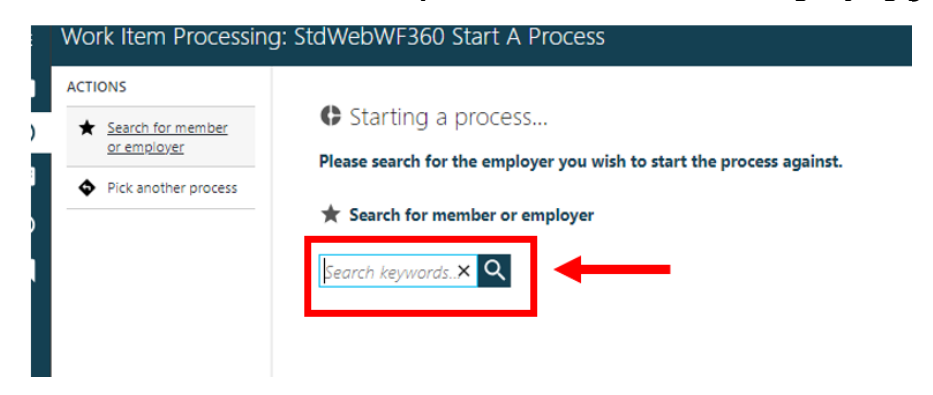

Once you have selected the person who is leaving or has left, you be shown the basic and folder details of the person you have selected. If this is the correct person, click **'Submit'**.

| O'Kee × २                   |                       |                         |                               |
|-----------------------------|-----------------------|-------------------------|-------------------------------|
| Basic Details               |                       | 🔚 Folder Details        |                               |
| Full Name:                  | Mr Kieran O'keeffe    | Membership Number:      | CW25454                       |
| Gender:                     | Male                  | Status:                 | Active                        |
| Date of Birth:              | 03/03/1983 (40 Years) | Company Name:           | St Samuel of Mitcham (3910)   |
| National Insurance Number:  | V8345678N             | Employer Name:          | St Samuel of Mitcham (PB 2014 |
| State Retirement Date:      | 03/03/2051            | Date Joined Employer:   | 01/01/2024                    |
| Communication:              | Paperless             | Scheme Retirement Date: | 03/03/2048                    |
| A 3 The Flats, The Road, AA | 1 1AA                 | Impossible Case:        | NO                            |

Once you've clicked on submit, you have created a 'work item' or 'process' on Hub. See the **Work Feed Guide** on how to navigate through the Work Feed and assigning work items/processes to users.

Once the leaver process has been assigned into to your work tray, you can action it.

## Click on the process in your work tray

|                      | $\boldsymbol{\nu}$ | Seurch keyworus                                                                                                    |   | e        |                     |
|----------------------|--------------------|----------------------------------------------------------------------------------------------------|---|----------|---------------------|
| Workfeed: N          | ,                  |                                                                                                    |   |          |                     |
| OPTIONS              |                    | 2 items                                                                                                    |   |          |                     |
| Filtor               |                    | Web Leaver - Complete Leaver Form - Derrick Trotter<br>Mr Terry Hurlock, 26410: CW22176, (Status: Active), Church Workers: Scheme Millwall Legends (PB 201- | D | Due da   | nte: 18/08/2023 🛛 🗆 |
| My Work              | (PR                | Comment: Church Workers: Scheme Millwall Legends (PB 2014)                                                                                                  |   | Start di | ate: 18/08/2023     |
| 2014)                | 0.0                | Stowedwr360 New Employer Registration - Account Details - Derrick Irotter                                                                                   |   | Due os   | R. 10/00/2027 CB C  |
| Select User          | ~                  | Comment: Church Workers                                                                                                    |   | Start di | ate: 18/08/2023     |
| Order by Due Date de | iscent 🗸           |                                                                                                    |   | '\       |                     |
| Filter By            | ~                  |                                                                                                    |   |          |                     |
|                      |                    |                                                                                                    |   |          |                     |

To help you through the process, you will be guided down the **Actions pane** on the left-hand side.

| $\oplus$                                                                                                    | Search keywords                                                                                                    | × ٩                                                 |          |
|----------------------------------------------------------------------------------------------------|----------------------------------------------------------------------------------------------------|-----------------------------------------------------|----------|
| $\equiv$ Work Item Processing                                                                                    | : Web Leaver                                                                                                    |                                                     |          |
| ACTIONS          Important message         Important message         Important message         Important message | PMIolder. Mr Terry Hurlock, 26410: CW22176, (Status Active), (<br>Complete Leaver Form<br>Please complete a leaver form for the member. | Churdh Workers: Scheme Millwall Legends (PB 2014) 2 | Complete |

Your first action is to **read an important message**. This will be a reminder to check the person's salary is up to date. This is important because if their salary information is not up to date when they leave, their pension will be incorrect.

**Click OK** to move onto the next action.

| <ul> <li>Important message</li> </ul> | Complete Leaver Form                                                                                                    |                                                                                                    |                      |
|---------------------------------------|----------------------------------------------------------------------------------------------------|----------------------------------------------------------------------------------------------------|----------------------|
|                                       | Complete Leaver Form                                                                                                    | Upload Document (if applicable)                                                                                | Complete             |
| Г                                     | 🚖 Important message                                                                                                    |                                                                                                    |                      |
|                                       | Please check that the following Service / Salary data is correct fo<br>If the Service / Salary is not up to date, please update via th | r this member before submitting the leaver form.<br>e change of Service / Salary process before proceeding wit | th this leaver form. |
|                                       | ок                                                                                                    |                                                                                                    |                      |
|                                       |                                                                                                    |                                                                                                    |                      |
|                                       |                                                                                                    |                                                                                                    |                      |

Next, click on 'View Salary (PBC and PB14)' action in the action bar. Review the leaver's salary. Once you have reviewed this, click 'Close'.

| Salary (DBS)<br>Yiew Salary (PBC and PB14) |            | Complete Leaver Form |              | Upload Document (if applicable) |                             | Complete |  |
|--------------------------------------------|------------|----------------------|--------------|---------------------------------|-----------------------------|----------|--|
|                                            | ★ View Sal | ary (PBC and PB1     | 4)           |                                 |                             |          |  |
|                                            | Select     | Date                 | Payment Type | Basic Salary (Annual)           | Pensionable Salary (Annual) |          |  |
|                                            | 0 、        | / 01/08/2023         | Annual       | 30000.00                        | 0.00                        |          |  |
|                                            | View Row   | Close                |              |                                 |                             |          |  |

**Important:** If you need to update or amend the salary for this person, you will need to update it before going further. You can do this through the 'update a member's Service & Salary' process. See the **how to update a member's service and salary guide** on how to do this.

The next action will be to declare the accuracy of the information. This is just to confirm that you have reviewed the leaver's salary information and are happy this is correct. If you're happy to keep going, **click on 'I confirm the data is correct'.** 

| ✓ Important message                                  | Complete Leaver Form                                                                                                    |
|------------------------------------------------------|----------------------------------------------------------------------------------------------------|
| View Service and<br>Salary (DBS)                     | Please complete a leaver form for the member.                                                                                                    |
| <ul> <li>View Salary (PBC and<br/>PB14)</li> </ul>   | Complete Leaver Form Upload Document (If applicable) Complete                                                                                                    |
| <ul> <li>Declaration of data<br/>accuracy</li> </ul> |                                                                                                    |
|                                                      | 🛨 Declaration of data accuracy                                                                                                    |
|                                                      | - If the Service / Salary is incorrect, the member will receive more or less pension than they are entitled to.                                                                                                    |
|                                                      | - Please use the Update Service / Salary Details process if an update is required.                                                                                                    |
|                                                      | - You are not able to update more than one salary in a calendar month. Doing this will result in the contribution adjustments being incorrect. If you have multiple salary updates, you will need to contact the Pensions Team for assistance. |
| ~                                                    | I confirm the data is correct.                                                                                                    |

## Next, click on the 'Enter Details' action.

| Ê       | ACTIONS                                               |                                               |                                 |          |
|---------|-------------------------------------------------------|-----------------------------------------------|---------------------------------|----------|
| $\odot$ | <ul> <li>Important message</li> </ul>                 | Complete Leaver Form                          |                                 |          |
| ▤       | <ul> <li>View Service and<br/>Salary (DBS)</li> </ul> | Please complete a leaver form for the member. |                                 |          |
| •9<br>E | <ul> <li>View Salary (PBC and<br/>PB14)</li> </ul>    | Complete Leaver Form                          | Upload Document (if applicable) | Complete |
|         | $\checkmark$ Declaration of data                      | _                                             |                                 |          |
|         | ★ Enter Details                                       | *                                             |                                 |          |
|         |                                                       |                                               |                                 |          |

You will then be asked to **fill in the date** the person left your employment and **choose from a drop-down menu the reason for them leaving.** 

Once you are happy, and you wish to submit the leaver notification, click 'Submit'.

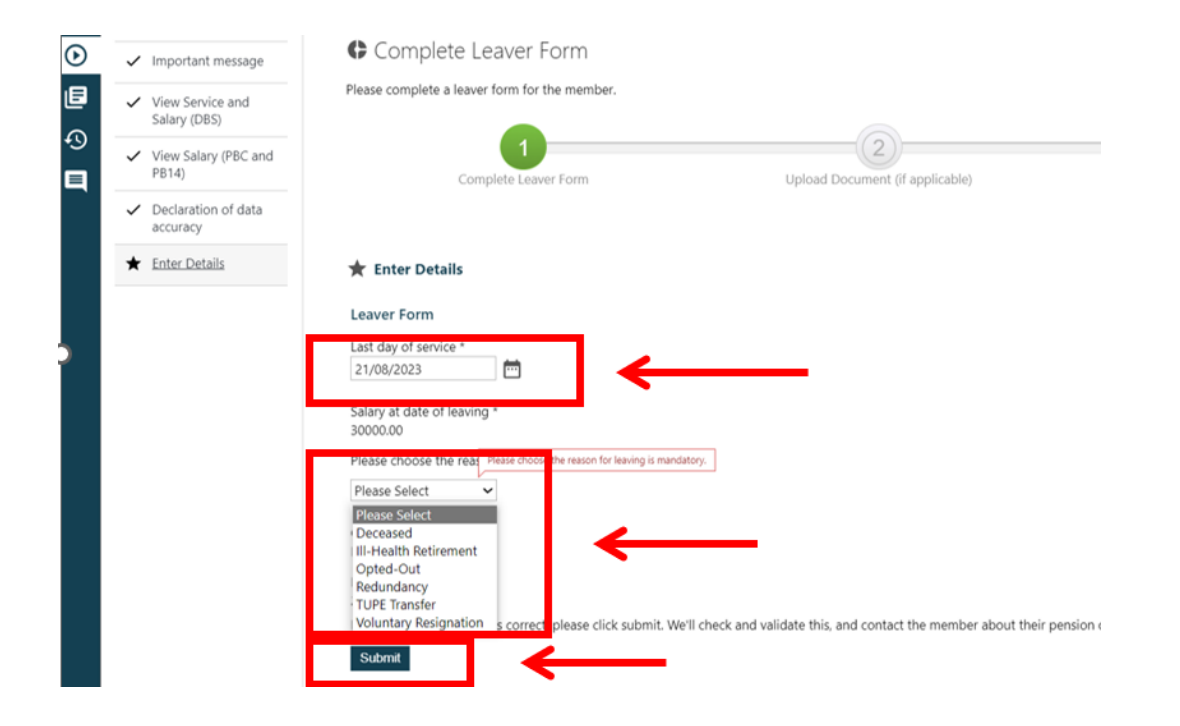

The last action will be to **click complete** in the action pane.

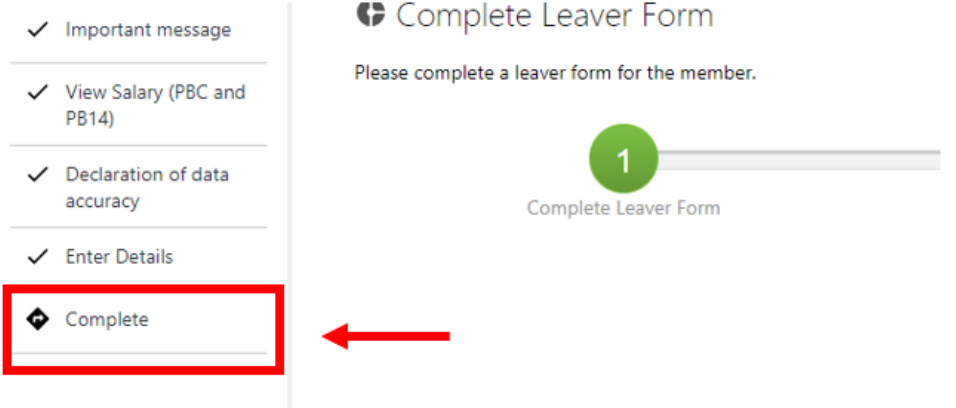

Once you **click complete**, we will check the member's record has been updated correctly. This usually takes up to 5 working days. We will also contact the member to update them about their pension.

You can submit a leaver at any point during the month they are due to leave, or after they have left. If we need to refund any overpaid contributions, we will either do this through your monthly statement, or as a one-off refund.

For leavers who have not completed enough pensionable service to be entitled to a preserved pension, we will write to them and explain their options.